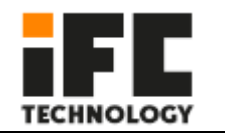

# Intel® Celeron® J1900 Panel PC with 10.1"/12.1"/15" Color TFT LCD

Display

# **1 Product Introduction**

The IFC-5XXJ1900 is a TFT LCD touch tablet with Intel low power embedded J1900 processor, 4GB DDR3 memory, dual display, dual SSD storage, wide voltage 9-36V input, compact, fan free, high computing performance. Front panel protection grade IP65, die-cast aluminum alloy body and full plane touch screen, waterproof and dustproof function, suitable for harsh industrial environment.

#### **Technical Innovation**

One-key restore system

Bositeng "One-key Restore System" is a simple and easy-to-use application that can help you back up and restore the computer's system partition (C partition) data; it runs without entering the Windows operating system. For specific technical implementation details, please contact your supplier for technical support.

Remote switch button interface

The hardware switch interface, in the case that the operator is far away from the machine and it is inconvenient to switch the machine, it is left to the customer to place the power switch of the machine in a place that is convenient for operation.

A configurable interface

Two 9-pin RS232 serial port headers, one 8-bit GPIO interface header, and one VGA interface header are integrated on the motherboard. These interfaces can be connected to the IO board according to the actual needs of customers.

#### Integrated amplifier and two 1W $8\Omega$ speakers

The onboard HDA audio controller and stereo power amplifier output can be used to output voice and alarm signals.

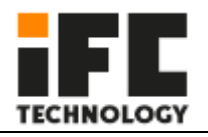

## **1.2 Specification**

| -            | IFC-              | IFC-              | IFC-        | IFC-         | IFC-         | IFC-        |
|--------------|-------------------|-------------------|-------------|--------------|--------------|-------------|
|              | 510RJ1900         | 510CJ1900         | 512RJ1900   | 512CJ1900    | 515RJ1900    | 515CJ1900   |
| Size         | 10.1"             | 10.1"             | 12.1"       | 12.1"        | 15"          | 15"         |
|              | TFT LCD           | TFT LCD           | TFT LCD     | TFT LCD      | TFT LCD      | TFT LCD     |
| Relusotion   | 1280x800(1024x600 | 1280x800(1024x600 | 1024 x 768  | 1024 x 768   | 1024 x 768   | 1024 x 768  |
|              | optional)         | optional)         |             |              |              |             |
| Brightness   | 400               | 500               | 500         | 500          | 300          | 300         |
| Color        | 16.2M             | 16.2M/262k        | 16.7M/262k  | 16.7M/262k   | 16.7M        | 16.7M       |
| Viewing      | -85~85° (H),      | -85~85° (H),      | -89~89°     | -89~89° (H), | -85~85° (H), | -85~85°     |
|              | -85~85° (V)       | -85~85° (V)       | (H),        | -89~89° (V)  | -85~85° (V)  | (H),        |
|              |                   |                   | -89~89° (V) |              |              | -85~85° (V) |
| ELED Life    | 30,000            | 50,000            | 30,000      | 30,000       | 45,000       | 45,000      |
|              | 5 wire Resistive  | PCAP touch        | 5 wire      | PCAP touch   | 5 wire       | PCAP touch  |
|              | touch             |                   | Resistive   |              | Resistive    |             |
|              |                   |                   | touch       |              | touch        |             |
| Transparency | ≥76%              | ≥76%              | ≥76%        | ≥76%         | ≥76%         | ≥76%        |
| Working Life | 10,000,000 times  | 10,000,000 times  | 10,000,000  | 10,000,000   | 10,000,000   | 10,000,000  |
|              | click at least    | click at least    | times click | times click  | times click  | times click |
|              |                   |                   | at least    | at least     | at least     | at least    |
| Dimension    | 289.5 x 192.4 x   | 289.5 x 192.4 x   | 318.8 x245  | 318.8 x245   | 376.1 x      | 376.1 x     |
|              | 48.3mm            | 48.3mm            | x56.5mm     | x56.5mm      | 285.3 x      | 285.3 x     |
|              |                   |                   |             |              | 58.7mm       | 58.7mm      |
| Weight       | 2.6kg             | 2.6kg             | 2.8kg       | 2.8kg        | 4.1kg        | 4.1kg       |
| power        | 18W               | 18W               | 20W         | 20W          | 22W          | 22W         |
| consumption  |                   |                   |             |              |              |             |

| System         |                                                                      |  |  |  |  |  |
|----------------|----------------------------------------------------------------------|--|--|--|--|--|
| CPU            | Intel® Celeron J1900 2.0GHz,up to 2.42GHz                            |  |  |  |  |  |
| RAM            | DDR3 4GB                                                             |  |  |  |  |  |
| I/O            | 1 x 3 pin 5.0mm Phoenix connector                                    |  |  |  |  |  |
|                | 3 x USB2.01, 1 x USB3.01, built in 1xUSB2.0 Dongle interface         |  |  |  |  |  |
|                | 2 x 3-wire COM3&COM4 RS-232/485 Green Phoenix connector              |  |  |  |  |  |
|                | 2 x 3-wire COM5&COM6 RS-232 Phoenix                                  |  |  |  |  |  |
|                | 2 x DB-9 COM1&COM2,RS-232/422/485                                    |  |  |  |  |  |
|                | 1 x HDMI                                                             |  |  |  |  |  |
|                | 1 x AT/ATX                                                           |  |  |  |  |  |
|                | 1 x Audio Line-out                                                   |  |  |  |  |  |
|                | 1 x 14bit GPIO (Optional)                                            |  |  |  |  |  |
|                | 1 x Phoenix terminal Remote switch port                              |  |  |  |  |  |
|                | 2 x 8Ω 1W Power amplifier output (optional)                          |  |  |  |  |  |
| Store          | 1 x mSATA                                                            |  |  |  |  |  |
|                | 1 x SATA(2.5 inch)                                                   |  |  |  |  |  |
| expansion slot | 1 x Mini-PCIE Full card, onboard SIM card slot, support 3G/4G module |  |  |  |  |  |
|                | 1 x Mini-PCIE Half card, support WIFI bluetooth                      |  |  |  |  |  |

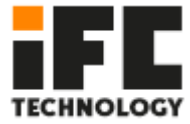

| Support system    | Windows 7/8.1/10, WES7, WEC7, Android, Linux |
|-------------------|----------------------------------------------|
| Power             |                                              |
| Power input       | 9 ~ 36 VDC                                   |
| Material          |                                              |
| Front             | aluminium alloy                              |
| Back              | aluminium alloy                              |
| IP Grade          | Front IP65                                   |
| Operating Environ | ment                                         |
| Operationg Tem.   | -20°C to 60°C                                |
| Store Tem.        | -30°C to +70°C                               |
| Store humidity    | 10~90% @30 °С, No condensation               |
| Certification     |                                              |
| Regular           | CE, CCC                                      |
| EMC               | CE, FCC, CCC Class A                         |

## 1.4 Interface

Provides a variety of I/O interfaces, including one I/O interface that can be flexibly configured.

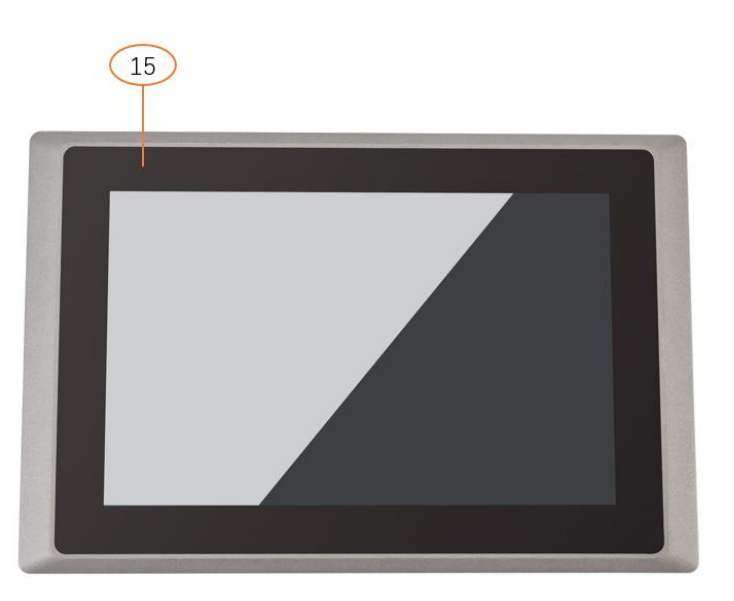

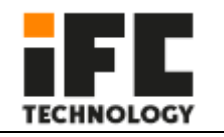

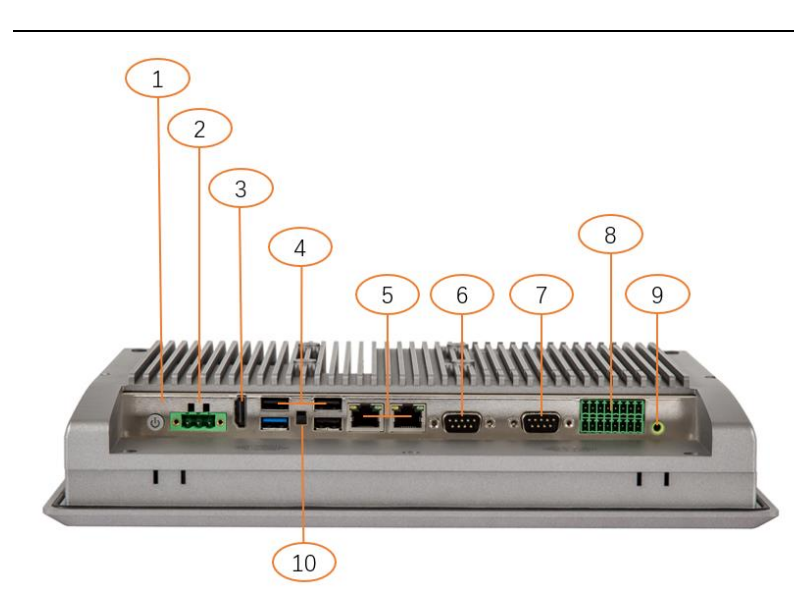

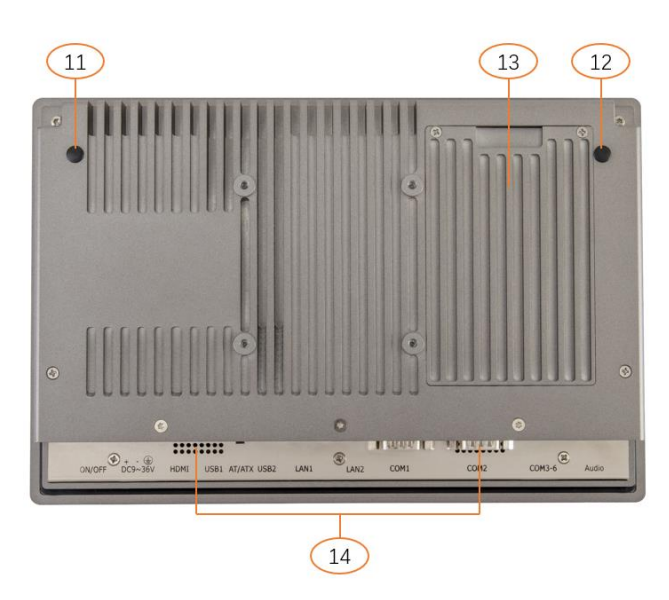

| Number | function                                          |  |  |  |
|--------|---------------------------------------------------|--|--|--|
| 1      | DC ON/OFF                                         |  |  |  |
| 2      | Power connector                                   |  |  |  |
| 3      | HDMI                                              |  |  |  |
| 4      | USB2.0/3.0 x4                                     |  |  |  |
| 5      | Intel I211 Gigabit Ethernet interface X2          |  |  |  |
| 6      | COM1 RS232/422/485                                |  |  |  |
| 7      | COM2 RS232/422/485<br>Or GPIOX14(Optional)        |  |  |  |
| 8      | COM3456<br>COM3,COM4 RS232/485<br>COM5,COM6 RS232 |  |  |  |
| 9      | Audio output interface                            |  |  |  |

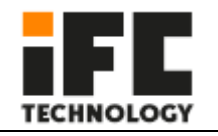

| 10 | AT/ATX selector switch                               |
|----|------------------------------------------------------|
| 11 | WIFI,3G,4G antenna interface                         |
| 12 | WIFI,3G,4G antenna interface                         |
| 13 | SSD hard disk interface                              |
| 14 | Power amplifier output horn 1W 8 $\Omega$ (Optional) |
| 15 | Power LED                                            |

# **2 Installation methods**

## 2.1 Install Hard disk

The system has two built-in hard disk ports. One 7+15 Pin port is used for connecting 2.5-inch hard disks and the other is used for connecting mSATA disks. A hard disk bracket is designed on the fuselage to facilitate the disassembly and installation of hard disks.

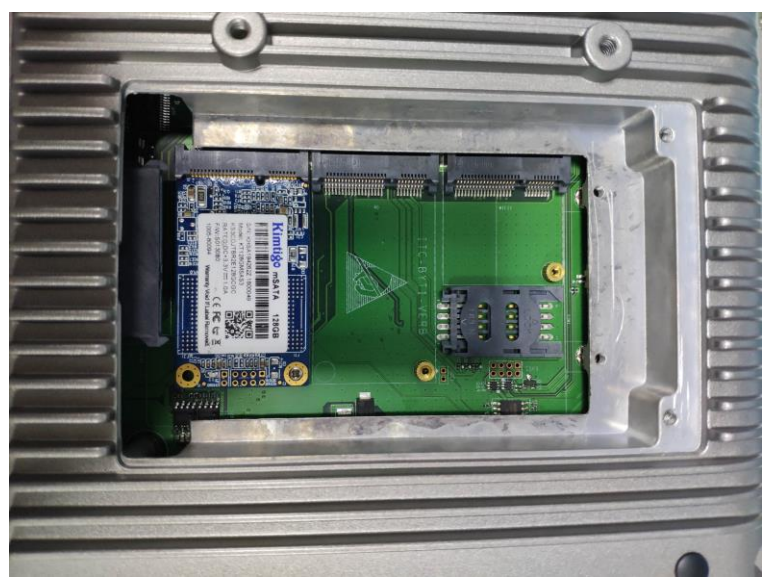

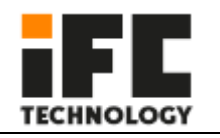

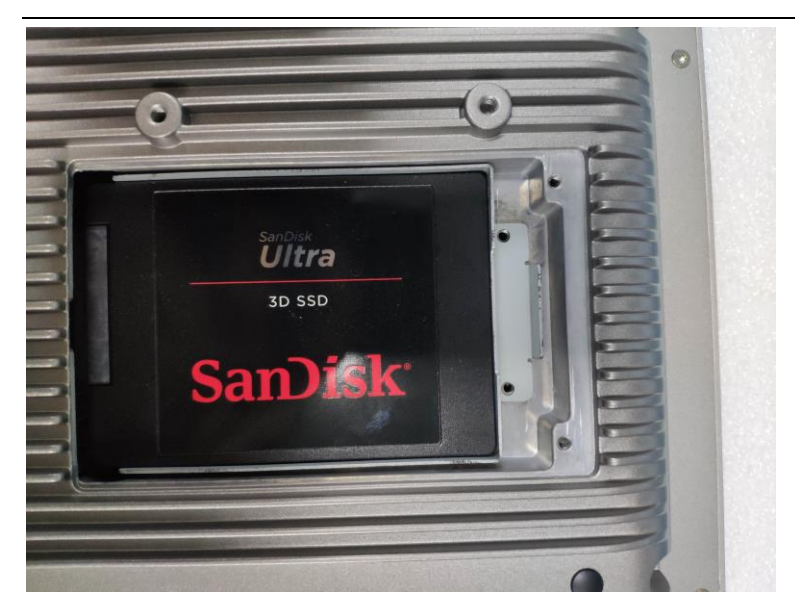

2.5 inch hard disk

mSATA

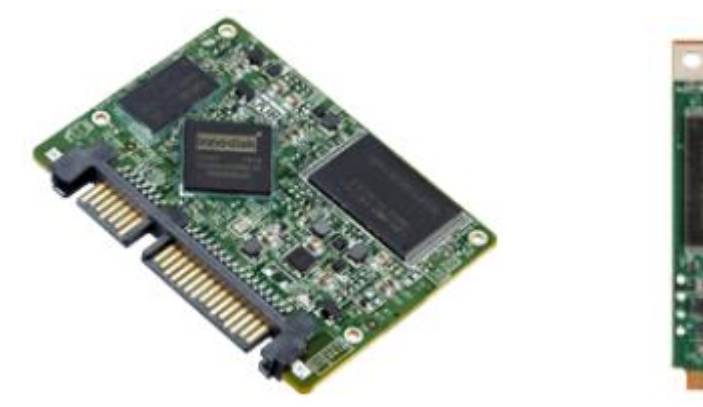

Step1

Use a Phillips screwdriver to remove the two screws that secure the hard disk bracket

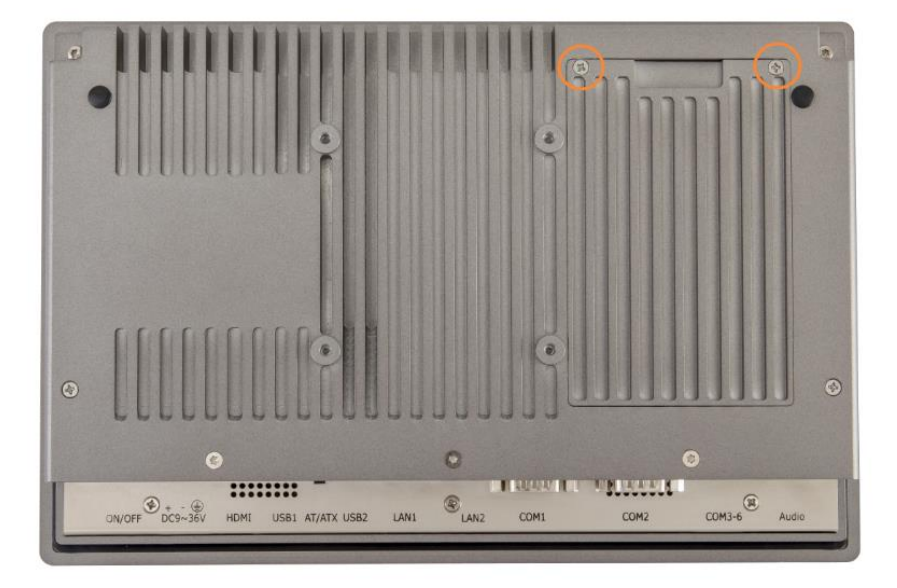

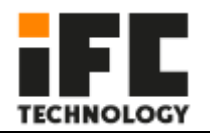

SSDS, we choose high SATA Slim connector and low mSATA connector in the design, so that the combination of one high and one low can avoid the conflict when using dual SSDS.

Step3 MSATA Insert the mSATA connector into the mSATA connector and fasten the screws

Step4 Insert the SATA Slim into the SATA connector and screw it

#### 2.2 InstallWifi 4G

Step1 Open the hard disk cover, use the complimentary pan head cross screw M2\*4, fix the corresponding wifi and 4G modules, and connect the antenna head.

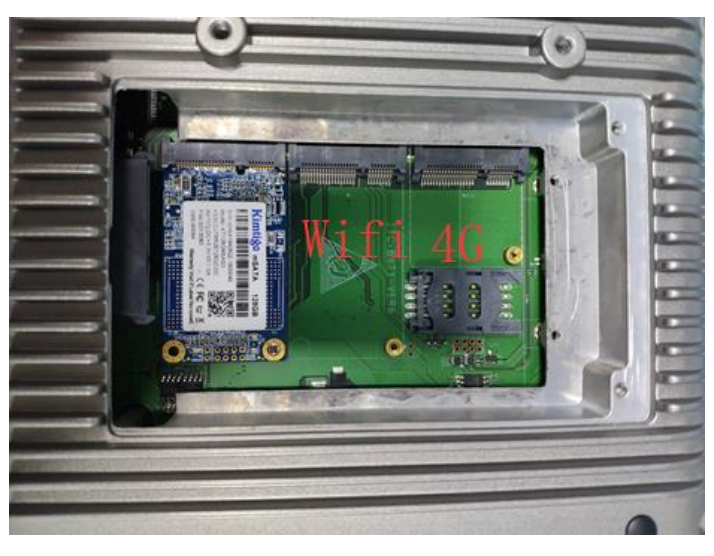

Step2

Screw on the antenna

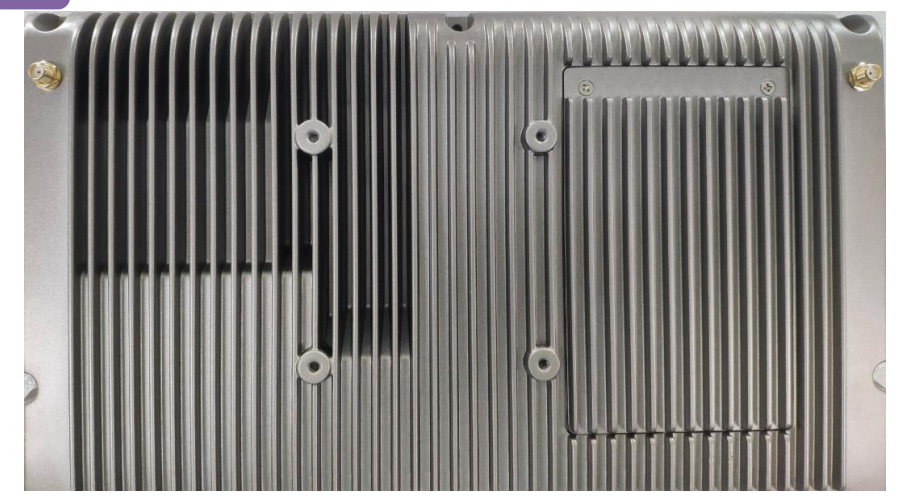

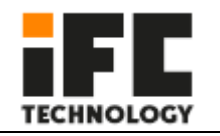

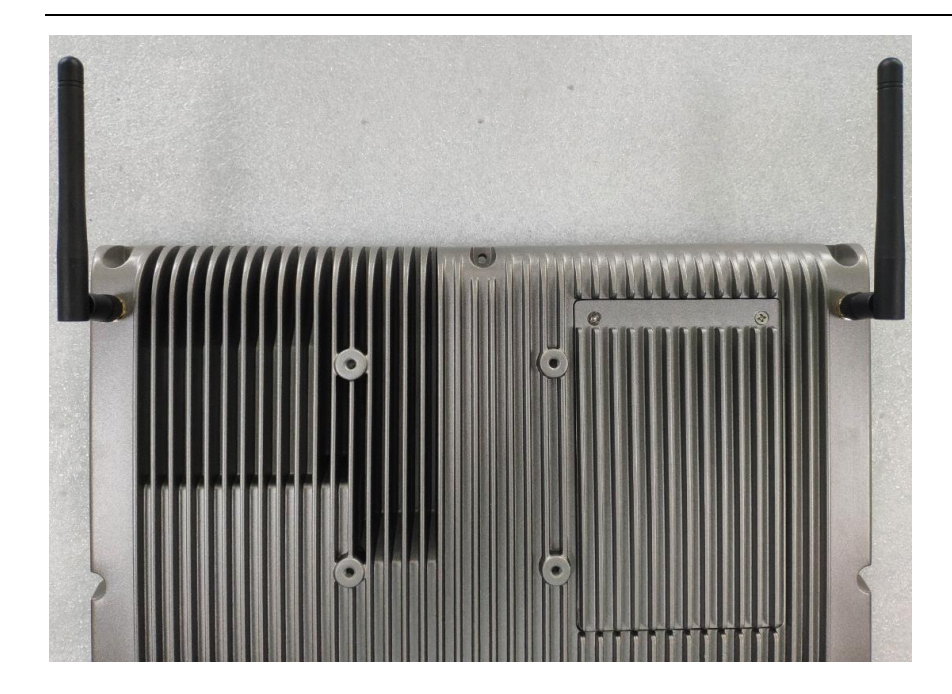

 $\ensuremath{\mathsf{PS:mSATA}}\xspace$  hard disk. Wifi and antenna are optional components.

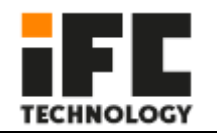

### 2.2Installation and fixing of machine

The panel is recessed, and there are 6 bow grooves around the machine, which are used to hold the body in place when the panel is recessed.

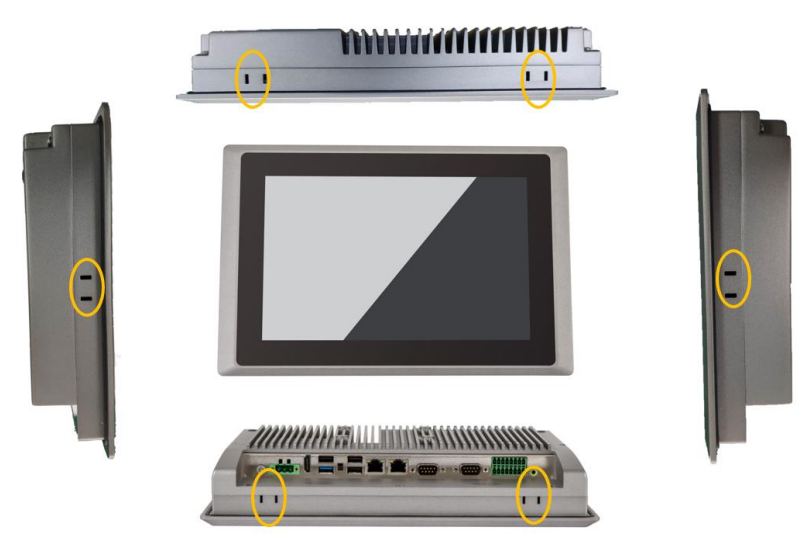

VESA75 installation, in the back of the machine, designed a standard VESA75 mounting hole position, using this way of installation requires a VESA75 bracket

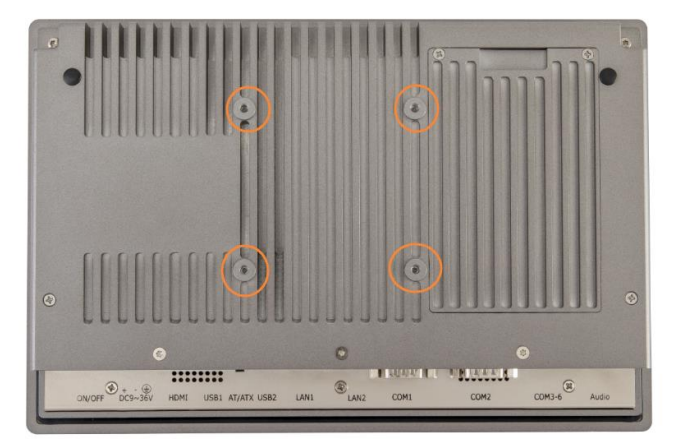

# 3 IO port

### 3.1 COM

A maximum of six serial ports are supported. The following is the list of working modes supported by each serial port:

| com<br>Mode | COM1    | COM2    | СОМЗ       | COM4       | COM5       | COM6       |
|-------------|---------|---------|------------|------------|------------|------------|
| RS232       | Support | Support | Support    | Support    | Support    | Support    |
| RS485       | Support | Support | Support    | Support    | nonsupport | nonsupport |
| RS422       | Support | Support | nonsupport | nonsupport | nonsupport | nonsupport |

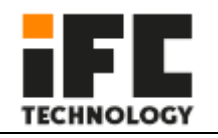

Notice:

COM3 and COM4 are 5-wire serial ports (TXD / RXD /GND/DCD ); COM5 and COM6 are 3-wire serial ports (TXD / RXD /GND) By default, the factory settings of COM1~6 are RS232 mode;

There is a COM interface and a 14-bit GPIO interface on the motherboard. These interfaces can be connected to the IO board according to the actual needs of the customer. See the position of the COM2 interface in the icon number 7 above.

The pin definitions corresponding to different interface types are as follows: COM1, COM2 pin signal definition

| COM1,COM2 | Pin signal definition |
|-----------|-----------------------|

|       | DB9 Pin Name |        |      |      |      |      |      |      |      |
|-------|--------------|--------|------|------|------|------|------|------|------|
| Mode  | Pin1         | Pin2   | Pin3 | Pin4 | Pin5 | Pin6 | Pin7 | Pin8 | Pin9 |
| RS485 | DATA +       | DATA - |      |      |      |      |      |      |      |
| RS422 | TX+          | ТХ-    | RX+  | RX-  |      |      |      |      |      |
| RS232 | DCD#         | RXD    | TXD  | DTR# | GND  | DSR# | RTS# | CTS# | RI#  |

#### COM3456 Pin signal definition

| PIN | Signal      | note          | PIN | COM4        | note  |
|-----|-------------|---------------|-----|-------------|-------|
| 1   | DCD3_485DN3 |               | 2   | DCD4_485DN4 |       |
| 3   | SOUT3       | COM2          | 4   | SOUT4       | 0014  |
| 5   | SIN3_485DP3 | COMS          | 6   | SIN4_485DP4 | COIM4 |
| 7   | GND         |               | 8   | GND         |       |
| 9   | SOUT5       |               | 10  | SOUT6_CN    |       |
| 11  | SIN5        | COM5          | 12  | SIN6_CN     | COM6  |
| 13  | GND         |               | 14  | GND         |       |
| 15  | FP_PWRBTN_N | Remote switch | 16  | GND         |       |

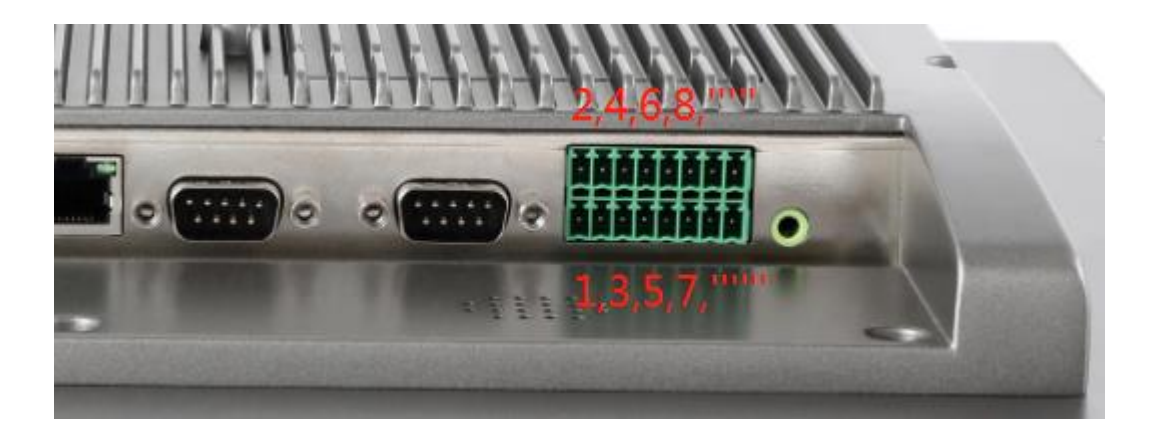

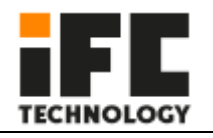

### Set the working mode of COM1,2,3,4

Step1 P

Power on the machine, press the Delete key when booting, enter the BIOS setup interface, and navigate to the following path:

Advanced-SIO MISC Configuration-COM1 MODE select RS232/422/485 option;

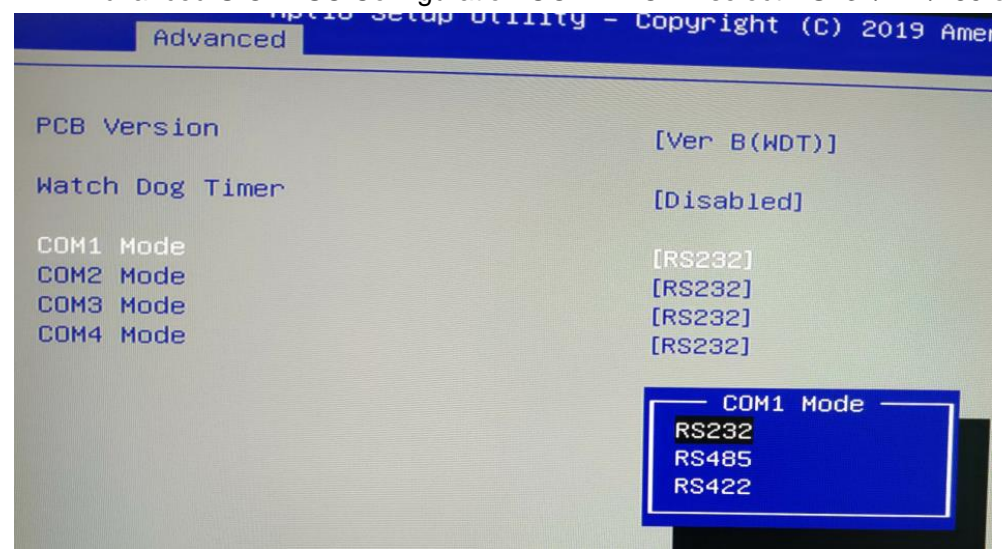

Step2

After setting the BIOS options, press F10 and select [YES] in the pop-up dialog box to save the settings and

## exit.

#### 3.2 GPIO

COM2 and GPIO1 of the motherboard share the same interface. When the GPIO model is selected. The PIN of GPIO1 is defined as follows

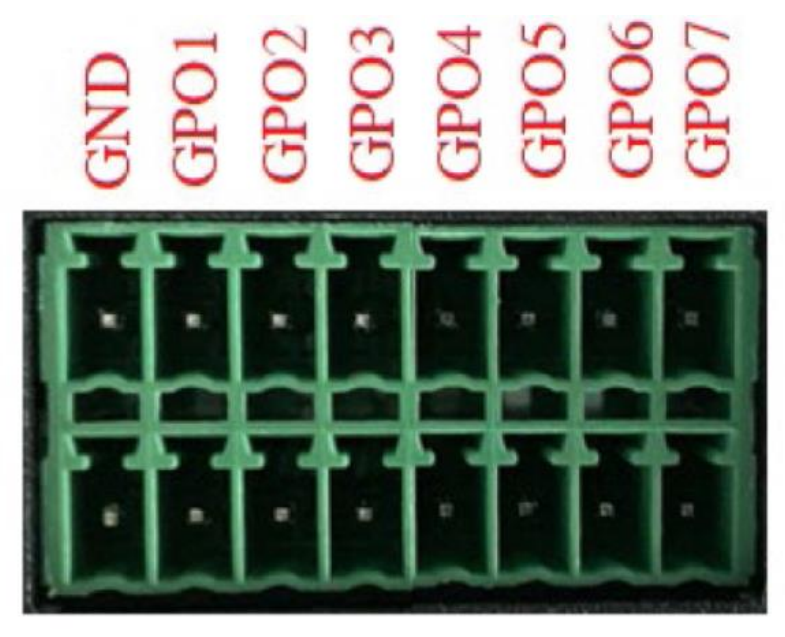

+5V GPI1 GPI2 GPI3 GPI4 GPI5 GPI5 GPI5 GPI5

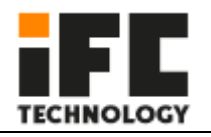

# Address allocation, Base Address=0x500h

| PIN | Signal | IO address | Initial | Direction | Output driving capability |
|-----|--------|------------|---------|-----------|---------------------------|
| 1   | +5V    | -          | -       | -         | -                         |
| 3   | GPI1   | 0xA06.bit0 | +5V     | Input     |                           |
| 5   | GPI2   | 0xA06.bit1 | +5V     | Input     |                           |
| 7   | GPI3   | 0xA06.bit2 | +5V     | Input     |                           |
| 9   | GPI4   | 0xA06.bit3 | +5V     | Input     |                           |
| 11  | GPI5   | 0xA06.bit4 | +5V     | Input     |                           |
| 13  | GPI6   | 0xA06.bit5 | +5V     | Input     |                           |
| 15  | GPI7   | 0xA06.bit6 | +5V     | Input     |                           |
| 2   | GND    | -          | -       | -         | -                         |
| 4   | GPO1   | 0xA07.bit4 | 0V      | Output    | 35mA                      |
| 6   | GPO2   | 0xA07.bit5 | 0V      | Output    | 35mA                      |
| 8   | GPO3   | 0xA07.bit6 | 0V      | Output    | 35mA                      |
| 10  | GPO4   | 0xA07.bit7 | 0V      | Output    | 35mA                      |
| 12  | GPO5   | 0xA04.bit6 | 0V      | Output    | 35mA                      |
| 14  | GPO6   | 0xA04.bit7 | 0V      | Output    | 35mA                      |
| 16  | GPO7   | 0xA03.bit0 | 0V      | Output    | 35mA                      |

# **GPIO** Port access

Access to the output port:

Use the function outportb() to directly output a byte of data to the specified port. To make the corresponding GPO port output low level, write 0 to the corresponding port. For example, the following example is to make GPO1 output low level:

TEMP=inportb(0x50c); first read in the content of port 0x50c TEMP=TEMP&0xfe; Set bit0 of port 0x50c to 0 outportb(0x50c,TEMP); write data to the port

To make the corresponding GPO port output high level, write 1 to the corresponding port. For example, the following example is to make GPO1 output high level:

TEMP=inportb(0x50c); first read in the content of port 0x50c TEMP=TEMP|0x01; Set bit0 of port 0x50c to 1 outportb(0x50c,TEMP); write data to the port

#### Access to input port:

Use the function inportb() to read a byte from the port, and then check the table above and take the corresponding bit.

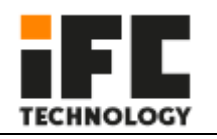

# **4 BIOS Function Introduction**

## 4.1 Introduction to UEFI

UEFI (Unified Extensible Firmware Interface: Standard Extensible Firmware Interface) is a new generation of computer firmware used to replace the traditional BIOS. UEFI firmware is stored in the flash memory of the motherboard. The main functions include: initializing system hardware, setting the working status of each system component, adjusting the working parameters of each system component, diagnosing the function of each system component and reporting faults, and providing hardware to the upper software system Operate the control interface, boot the operating system, etc. UEFI provides users with a menu-style man-machine interface, which is convenient for users to configure various system parameter settings, control power management modes, and adjust the resource allocation of system equipment. Correctly setting the parameters of UEFI can make the system work stably and reliably, and at the same time can improve the overall performance of the system. Inappropriate or even wrong UEFI parameter settings will greatly reduce the performance of the system, make the system work unstable, or even fail to work normally.

#### 4.2 UEFI parameter settings

Whenever the system is powered on and turned on normally, you can see the message prompting to enter the UEFI setup program. At this time (invalid at other times), press the key specified by the prompt message (usually the <Del> key or <F2> key) to enter the UEFI setup program. All setting values (except date and time) modified by UEFI setting program are saved in the flash memory of the system. Even if the power is cut off or the motherboard battery is unplugged, the content will not be lost; while the date and time are Stored in the system's CMOS memory, the CMOS memory is powered by a battery, and its content will not be lost even if the external power supply is cut off, unless the operation of clearing the CMOS content is performed. Notice! The setting of UEFI directly affects the performance of the computer. Setting the wrong parameters will cause damage to the computer, or even failure to boot. Please use the built-in UEFI default values to restore the normal operation of the system. As our company is constantly developing and updating UEFI, its setting interface will be slightly different. The following screen is for your reference, and it may not be exactly the same as the UEFI setting program you are currently using.

4.3 UEFI basic function settings

When the SETUP program is started, you can see the main screen as follows:

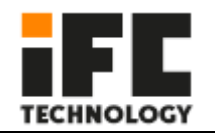

| Aptio Setup Utility –<br>Main Advanced Chipset Security       | <mark>Copyright (C) 2013 American</mark><br>Boot Save & Exit | Megatrends, Inc.                                                                                                    |
|---------------------------------------------------------------|--------------------------------------------------------------|----------------------------------------------------------------------------------------------------|
| BIOS Information<br>Project Version<br>Build Date and Time    | ITCA4 V1.04 x64<br>07/01/2019 17:16:03                       | Choose the system default<br>language                                                                                                   |
| Processor Information<br>Intel(R) Celeron(R) CPU J1900 @ 1.99 | GHz                                                          |                                                                                                    |
| Memory Information<br>Total Memory                            | 4096 MB (DDR3L)                                              |                                                                                                    |
| System Language                                               | [English]                                                    |                                                                                                    |
| System Date<br>System Time                                    | [Mon 10/14/2019]<br>[17:27:48]                               | ++: Select Screen<br>14: Select Item                                                                                                    |
| Access Level                                                  | Administrator                                                | Enter: Select<br>+/-: Change Opt.<br>F1: General Help<br>F2: Previous Values<br>F9: Optimized Defaults<br>F10: Save & Exit<br>ESC: Exit |
| Version 2.16.1242. Co                                         | pyright (C) 2013 American Mu                                 | egatrends, Inc.                                                                                                    |

## 4.3.1 Main

#### System Date

Select this option and use <+> / <-> to set the current date. It is expressed in the format of month/day/year. The reasonable range of each item is: Month/month (1-12), Date/day (01-31), Year/year (up to 2099), Week/week (Mon. $\sim$ Sun.).

#### System Time

Select this option and use <+> / <-> to set the current time. It is expressed in the format of hour/minute/second. The reasonable range of each item is: Hour/Hour (00-23), Minute/Minute (00-59), Second/Second (00-59).

PS: The RTC time of the 6, 7, and 8 generation Core Duo will be adjusted according to the OS.

#### Advanced

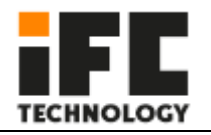

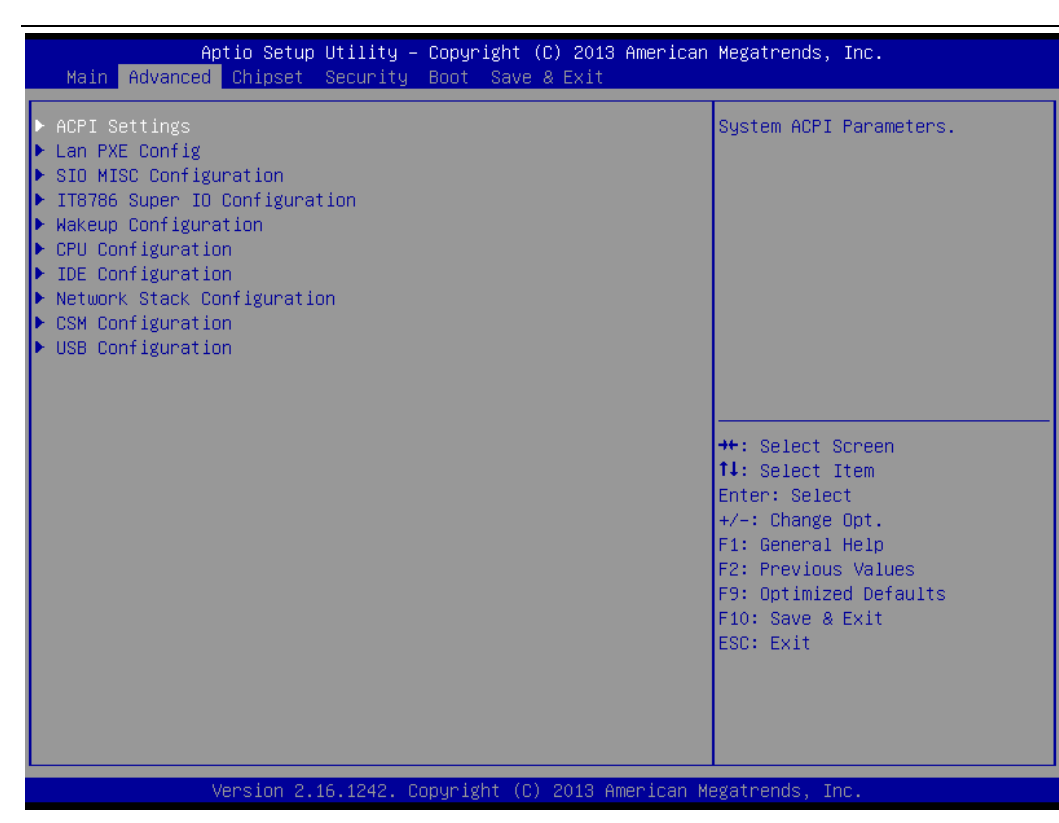

#### **ACPI Settings**

| Aptio Setup Utility -<br>Advanced                               | Copyright (C) 2013 American                      | ) Megatrends, Inc.                                                                                                    |
|-----------------------------------------------------------------|--------------------------------------------------|----------------------------------------------------------------------------------------------------|
| ACPI Settings                                                   |                                                  | Enables or Disables BIOS ACPI                                                                                                    |
| Enable ACPI Auto Configuration                                  | [Disabled]                                       |                                                                                                    |
| Enable Hibernation<br>ACPI Sleep State<br>Lock Legacy Resources | [Enabled]<br>[S3 (Suspend to RAM)]<br>[Disabled] |                                                                                                    |
|                                                                 |                                                  | <pre>++: Select Screen fl: Select Item Enter: Select +/-: Change Opt. F1: General Help F2: Previous Values F9: Optimized Defaults F10: Save &amp; Exit ESC: Exit</pre> |
| Version 2.16.1242. Co                                           | pyright (C) 2013 American M                      | legatrends, Inc.                                                                                                    |

Lan PXE Configuration

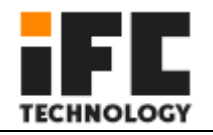

| Advanced | Aptio Setup Utility – Copyright (C) 2013 American<br>d | Megatrends, Inc.                                                                                                    |
|----------|--------------------------------------------------------|----------------------------------------------------------------------------------------------------|
| PXE Boot | [Disabled]                                             | Enable or Disable                                                                                                    |
|          |                                                        | <pre>++: Select Screen f1: Select Item Enter: Select +/-: Change Opt. F1: General Help F2: Previous Values F9: Optimized Defaults F10: Save &amp; Exit ESC: Exit</pre> |

#### **SIO MISC Configuration**

| Aptio S<br>Advanced                                                                                                    | Setup Utility – Copyright (C) 2013 Ame                                                                       | erican Megatrends, Inc.                                                                                                    |
|----------------------------------------------------------------------------------------------------|----------------------------------------------------------------------------------------------------|----------------------------------------------------------------------------------------------------|
| Watch Dog Timer<br>COM1 Mode<br>COM2 Mode<br>COM3 Mode<br>COM4 Mode<br>GPO1 Ouput Value<br>GPO2 Ouput Value<br>GPO3 Ouput Value<br>GPO4 Ouput Value<br>GPO5 Ouput Value<br>GPO6 Ouput Value<br>GPO7 Ouput Value | [Disabled]<br>[RS232]<br>[RS232]<br>[RS232]<br>[RS232]<br>[Low]<br>[Low]<br>[Low]<br>[Low]<br>[Low]<br>[Low] | Enable or Disable WDT<br>++: Select Screen<br>11: Select Item<br>Enter: Select<br>+/-: Change Opt.<br>F1: General Help<br>F2: Previous Values<br>F9: Optimized Defaults<br>F10: Save & Exit<br>ESC: Exit |
| Versio                                                                                                    | on 2.16.1242. Copyright (C) 2013 Amer.                                                                       | ican Megatrends, Inc.                                                                                                    |

### Watch Dog Timer

If this parameter is set to Enable, you can set minutes (seconds).

#### IT8786 Super IO Configuration

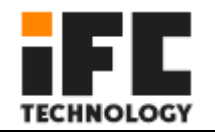

| Aptio Setup Utili<br>Advanced                                                                                                    | ty – Copyright (C) 2013 | American Megatrends, Inc.                                                                                                    |
|----------------------------------------------------------------------------------------------------|-------------------------|----------------------------------------------------------------------------------------------------|
| IT8786 Super IO Configuration                                                                                                    |                         | Set Parameters of Serial Port<br>1 (COMA)                                                                                                    |
| Super IO Chip<br>> Serial Port 1 Configuration<br>> Serial Port 2 Configuration<br>> Serial Port 3 Configuration<br>> Serial Port 4 Configuration<br>> Serial Port 5 Configuration<br>> Serial Port 6 Configuration | IT8786                  | 1 (COMA)<br>++: Select Screen<br>11: Select Item<br>Enter: Select<br>+/-: Change Opt.<br>F1: General Help<br>F2: Previous Values<br>F9: Optimized Defaults<br>F10: Save & Exit<br>ESC: Exit |
|                                                                                                    |                         |                                                                                                    |

#### Wake up Configuration

| Aptio Setup (<br>Advanced | Utility – Copyright (C) 2013 Ame     | rican Megatrends, Inc.                                |
|---------------------------|--------------------------------------|-------------------------------------------------------|
| Wakeup Configuration      |                                      | Enable or disable System wake                         |
| Wake system from S5       | [Disabled]                           | Un ala mevent.                                        |
|                           |                                      |                                                       |
|                           |                                      |                                                       |
|                           |                                      |                                                       |
|                           |                                      |                                                       |
|                           |                                      | ++: Select Screen<br>†↓: Select Item<br>Enter: Select |
|                           |                                      | +/−: Change Opt.<br>F1: General Help                  |
|                           |                                      | F2: Previous Values<br>F9: Optimized Defaults         |
|                           |                                      | ESC: Exit                                             |
|                           |                                      |                                                       |
| Unacion 0.44              | 5 1010 - Druminist (0) - 0010 - 0100 |                                                       |
| Version 2.10              | Б.1242. Copyright (C) 2013 Ameri∩    | can Megatrends, Inc.                                  |

**CPU** Configuration

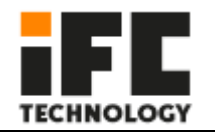

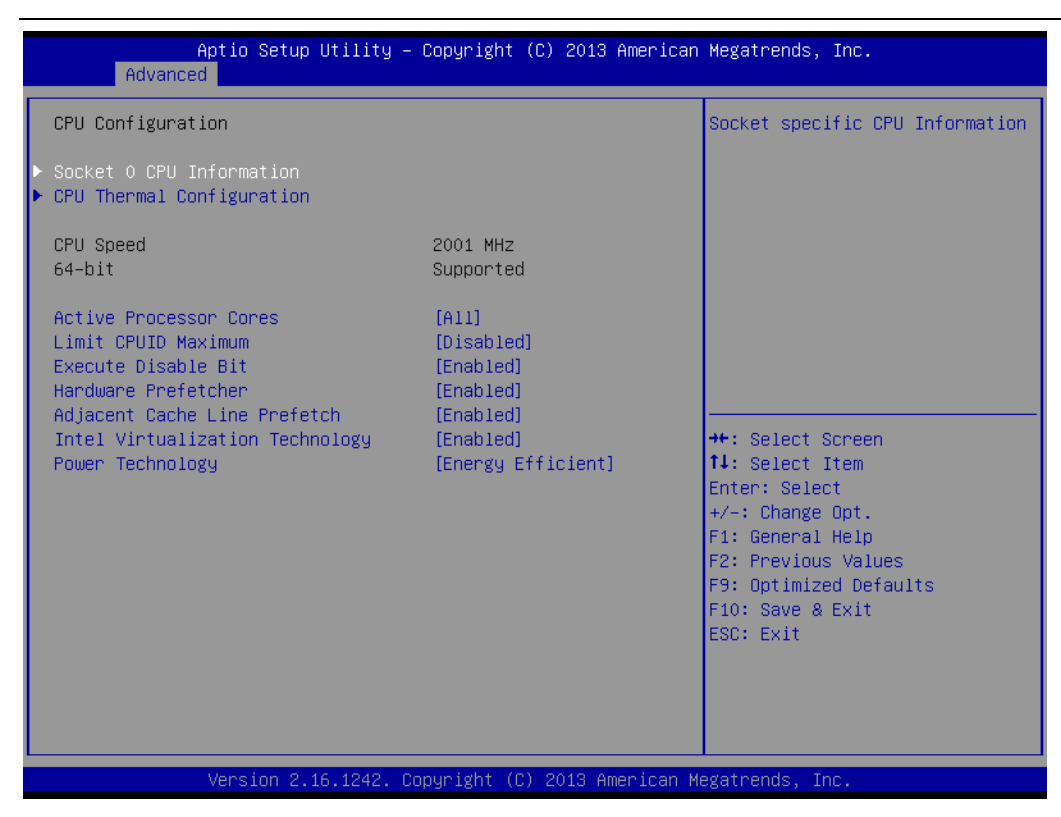

#### **IDE Configuration**

| Aptio Setup Utili<br>Advanced                    | ty – Copyright (C) 2013 An        | merican Megatrends, Inc.                                                       |
|--------------------------------------------------|-----------------------------------|--------------------------------------------------------------------------------|
| IDE Configuration                                |                                   | Enable ∕ Disable Serial ATA                                                    |
| Serial-ATA (SATA)<br>SATA Test Mode              | [Enabled]<br>[Disabled]           |                                                                                |
| SATA Speed Support<br>SATA ODD Port<br>SATA Mode | [Gen2]<br>[No ODD]<br>[AHCI Mode] |                                                                                |
| Serial-ATA Port 0<br>SATA PortO HotPlug          | [Enabled]<br>[Disabled]           |                                                                                |
| Serial-ATA Port 1<br>SATA Port1 HotPlug          | [Enabled]<br>[Disabled]           | ++: Select Screen<br>14: Select Item                                           |
| SATA PortO<br>kimtigo SSD 12 (128.0GB)           |                                   | Enter: Select<br>+/-: Change Opt.<br>F1: General Heln                          |
| SATA Port1<br>Not Present                        |                                   | F2: Previous Values<br>F9: Optimized Defaults<br>F10: Save & Exit<br>ESC: Exit |
| Version <u>2.16.124</u>                          | 2. Copyright (C) 2013 Amer        | rican Megatrends, Inc.                                                         |

**Network Stack Configuration** 

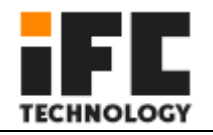

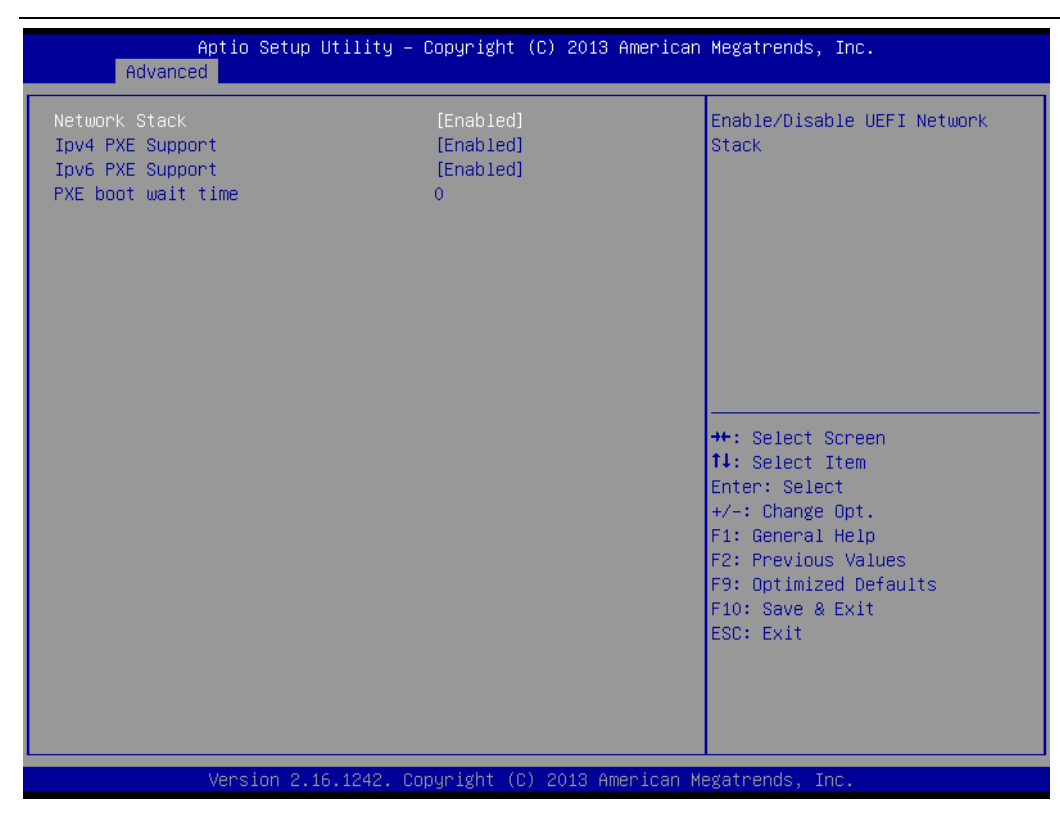

#### **CSM** Configuration

| Aptio Setup Utility -<br>Advanced                               | Copyright (C) 2013 American                   | Megatrends, Inc.                                                                                                    |
|-----------------------------------------------------------------|-----------------------------------------------|----------------------------------------------------------------------------------------------------|
| Compatibility Support Module Config                             | uration                                       | Enable/Disable CSM Support.                                                                                                    |
| CSM Support                                                     | [Enabled]                                     |                                                                                                    |
| CSM16 Module Version                                            | 07.74                                         |                                                                                                    |
| GateA20 Active<br>Option ROM Messages<br>INT19 Trap Response    | [Upon Request]<br>[Force BIOS]<br>[Immediate] |                                                                                                    |
| Boot option filter                                              | [UEFI and Legacy]                             |                                                                                                    |
| Option ROM execution                                            |                                               |                                                                                                    |
| Storage<br>Video<br>Other PCI devices                           | [UEFI]<br>[Legacy]<br>[Legacy]                | <ul> <li>**: Select Screen</li> <li>**: Select Item</li> <li>Enter: Select</li> <li>*/-: Change Opt.</li> <li>F1: General Help</li> <li>F2: Previous Values</li> <li>F9: Optimized Defaults</li> <li>F10: Save &amp; Exit</li> <li>ESC: Exit</li> </ul> |
| Version 2.16.1242. Copyright (C) 2013 American Megatrends, Inc. |                                               |                                                                                                    |

**USB** Configuration

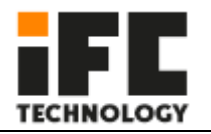

| Aptio Setup Utility -<br>Advanced            | Copyright (C) 2013 American  | n Megatrends, Inc.                                              |
|----------------------------------------------|------------------------------|-----------------------------------------------------------------|
| USB Configuration                            |                              | Enables Legacy USB support.                                     |
| USB Module Version                           | 8.11.01                      | support if no USB devices are<br>connected. DISABLE option will |
| USB Devices:<br>1 Drive, 1 Keyboard, 2 Mice, | 1 Point, 3 Hubs              | keep USB devices available<br>only for EFI applications.        |
| Legacy USB Support                           | [Enabled]                    |                                                                 |
| XHCI Hand-off                                | [Enabled]                    |                                                                 |
| EHCI Hand-off                                | [Disabled]                   |                                                                 |
| USB Mass Storage Driver Support              | [Enabled]                    |                                                                 |
| USB hardware delays and time-outs:           |                              |                                                                 |
| USB transfer time–out                        | [20 sec]                     | ++: Select Screen                                               |
| Device reset time-out                        | [20 sec]                     | ↑↓: Select Item                                                 |
| Device power-up delay                        | [Auto]                       | Enter: Select                                                   |
| Name Otamata Davidana                        |                              | +/-: Change Opt.                                                |
| Mass Storage Devices:                        | [Auto]                       | F1: General Help                                                |
| Generic Flash Disk 8.07                      | [Huto]                       | F2: Previous values                                             |
|                                              |                              | E10: Save & Exit                                                |
|                                              |                              | ESC: Exit                                                       |
|                                              |                              |                                                                 |
|                                              |                              |                                                                 |
|                                              |                              |                                                                 |
|                                              |                              |                                                                 |
| Vanaian 0 16 1040 . 0                        | prunisht (C) 2012 American I | uccotrondo Tro                                                  |

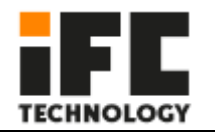

# 4.3.2 Chipset

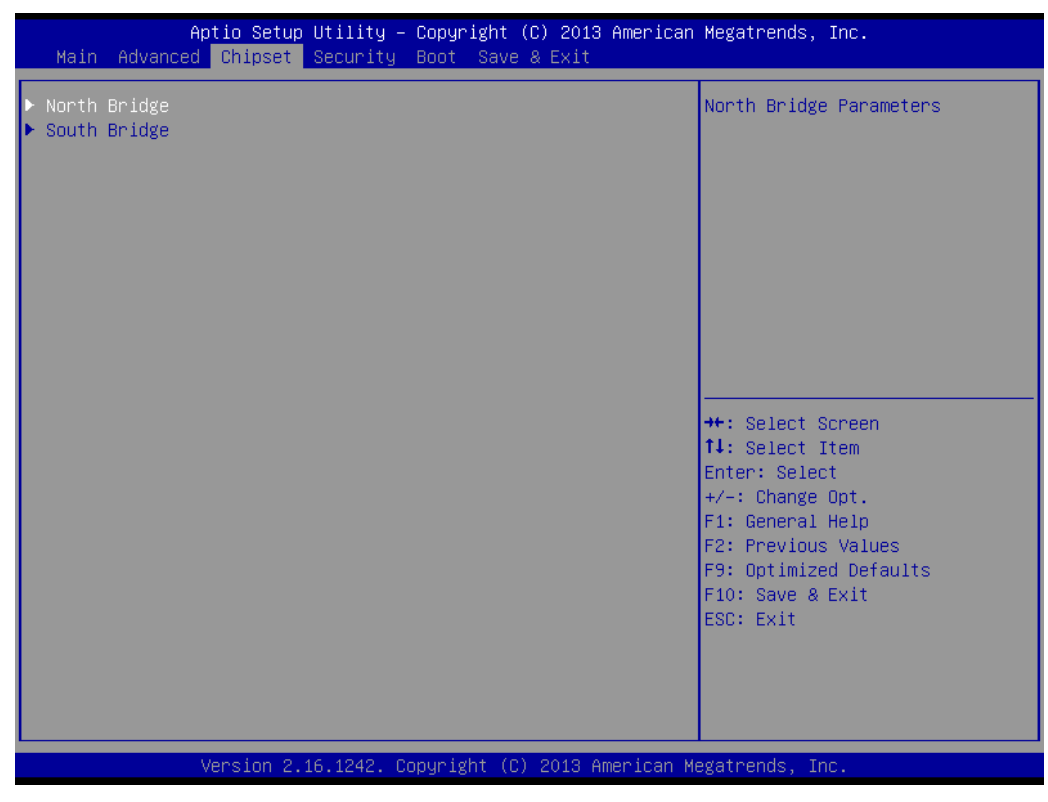

#### North Bridge

| Aptio Setup Utility -<br>Chipset                                                                                                    | Copyright (C) 2013 American                                                                                    | Megatrends, Inc.                                                                                                    |
|----------------------------------------------------------------------------------------------------|----------------------------------------------------------------------------------------------------|----------------------------------------------------------------------------------------------------|
| LCD Control<br>Primary IGFX Boot Display<br>Active LFP<br>LCD Panel Type<br>Backlight Control<br>LVDS Channel Select<br>LVDS Mode<br>Brightness Mode Setting<br>Panel Color Depth | [VBIOS Default]<br>[LVDS]<br>[1024×768]<br>[PWM Normal]<br>[Singe Channel]<br>[VESA]<br>[External]<br>[24 Bit] | Select the Video Device which<br>will be activated during POST.<br>This has no effect if external<br>graphics present.<br>Secondary boot display<br>selection will appear based on<br>your selection.<br>VGA modes will be supported<br>only on primary display |
|                                                                                                    |                                                                                                    | <ul> <li>↔: Select Screen</li> <li>↑↓: Select Item</li> <li>Enter: Select</li> <li>+/-: Change Opt.</li> <li>F1: General Help</li> <li>F2: Previous Values</li> <li>F9: Optimized Defaults</li> <li>F10: Save &amp; Exit</li> <li>ESC: Exit</li> </ul>          |
| Version 2.16.1242. Co                                                                                                    | opyright (C) 2013 American M                                                                                   | egatrends, Inc.                                                                                                    |

South Bridge

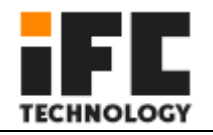

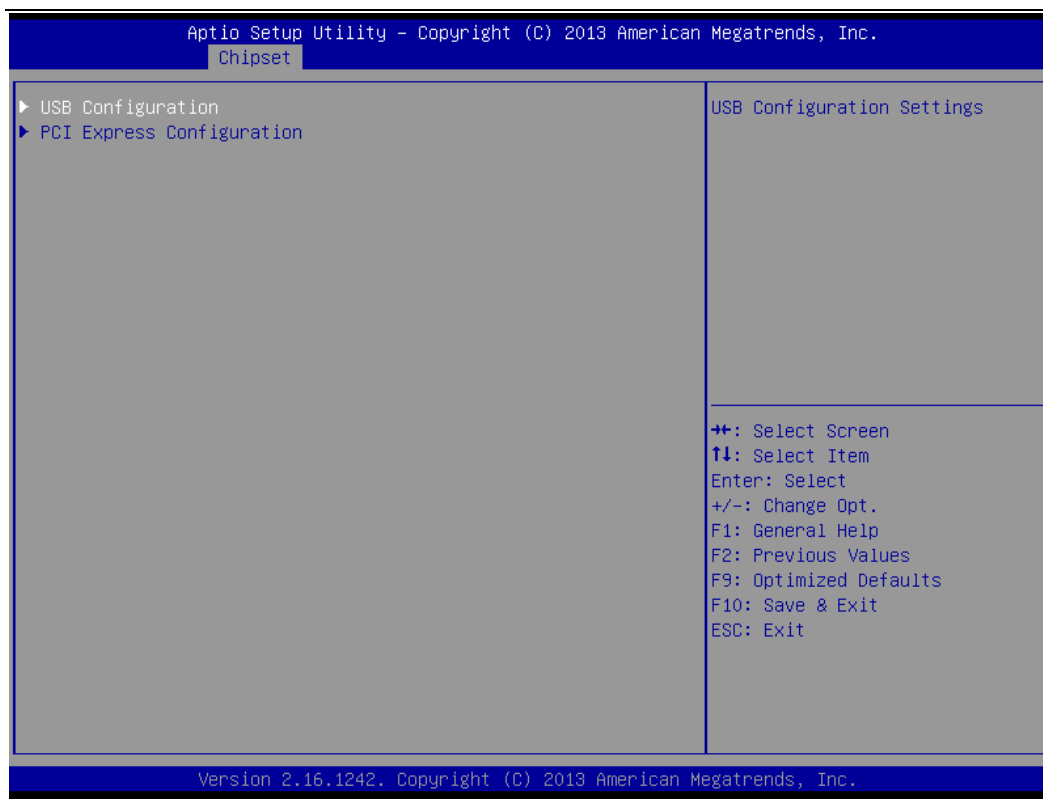

#### **USB** Configuration

| Aptio Setup Utility -<br>Chipset                                                                                                    | Copyright (C) 2013 Americar                                                                                             | ) Megatrends, Inc.                                                                                                    |
|----------------------------------------------------------------------------------------------------|----------------------------------------------------------------------------------------------------|----------------------------------------------------------------------------------------------------|
| USB Configuration<br>USB OTG Support<br>USB VBUS<br>XHCI Mode<br>USB2 Link Power Management<br>USB 2.0(EHCI) Support<br>USB Per Port Control<br>USB Port 0<br>USB Port 1<br>USB Port 2<br>USB Port 3 | [Disabled]<br>[On]<br>[Auto]<br>[Enabled]<br>[Enabled]<br>[Enabled]<br>[Enabled]<br>[Enabled]<br>[Enabled]<br>[Enabled] | Enable/Disable USB OTG Support<br>++: Select Screen<br>11: Select Item<br>Enter: Select<br>+/-: Change Opt.<br>F1: General Help<br>F2: Previous Values<br>F9: Optimized Defaults<br>F10: Save & Exit<br>ESC: Exit |
| Version 2.16.1242. C                                                                                                    | opyright (C) 2013American ⊧                                                                                             | legatrends, Inc.                                                                                                    |

**PCI Express Configuration** 

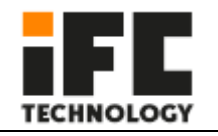

| Aptio Setup Utility<br>Chipset                                                                                                    | ) — Copyright (C) 2013                                                                                          | 3 American Megatrends, Inc.                                                                                                    |
|----------------------------------------------------------------------------------------------------|----------------------------------------------------------------------------------------------------|----------------------------------------------------------------------------------------------------|
| PCI Express Configuration<br>PCI Express Port 0<br>Hot Plug<br>Speed<br>Extra Bus Reserved<br>Reseved Memory<br>Reseved Memory Alignment<br>Prefetchable Memory<br>Prefetchable Memory Alignment<br>Reserved I/O                                    | [Enabled]<br>[Enabled]<br>[Auto]<br>1<br>10<br>1<br>10<br>1<br>4                                                | ▲ Enable or Disable the PCI<br>Express Port 0 in the Chipset.                                                                                                    |
| <pre>PCI Express Port 1<br/>Hot Plug<br/>Speed<br/>Extra Bus Reserved<br/>Reseved Memory<br/>Reseved Memory Alignment<br/>Prefetchable Memory Alignment<br/>Reserved I/O<br/>PCI Express Port 2<br/>Hot Plug<br/>Speed<br/>Extra Bus Reserved</pre> | [Enabled]<br>[Enabled]<br>[Auto]<br>0<br>10<br>1<br>1<br>10<br>1<br>4<br>(Enabled]<br>[Enabled]<br>[Gen 1]<br>0 | <pre>**: Select Screen fl: Select Item Enter: Select +/-: Change Opt. F1: General Help F2: Previous Values F9: Optimized Defaults F10: Save &amp; Exit ESC: Exit</pre> |

Version 2.16.1242. Copyright (C) 2013 American Megatrends, Inc.

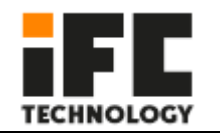

# 4.3.3 BOOT

| Aptio Setup Utility              | – Copyright (C) 2013 American<br>Boot         | Megatrends, Inc.                                                                                                    |
|----------------------------------|-----------------------------------------------|----------------------------------------------------------------------------------------------------|
| Boot Option #1<br>Boot Option #2 | [P0: kimtigo SSD 128]<br>[Generic Flash Disk] | Sets the system boot order                                                                                                    |
|                                  |                                               | <pre>++: Select Screen f↓: Select Item Enter: Select +/-: Change Opt. F1: General Help F2: Previous Values F9: Optimized Defaults F10: Save &amp; Exit ESC: Exit</pre> |

#### □ Save Changes and Reset

This is used to save the changes and restart (F10).

#### Discard Changes and Reset

This is used to discard the changes and restart.